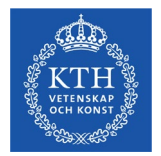

# Manual – Certify results and credits

Certify results and credits 200618

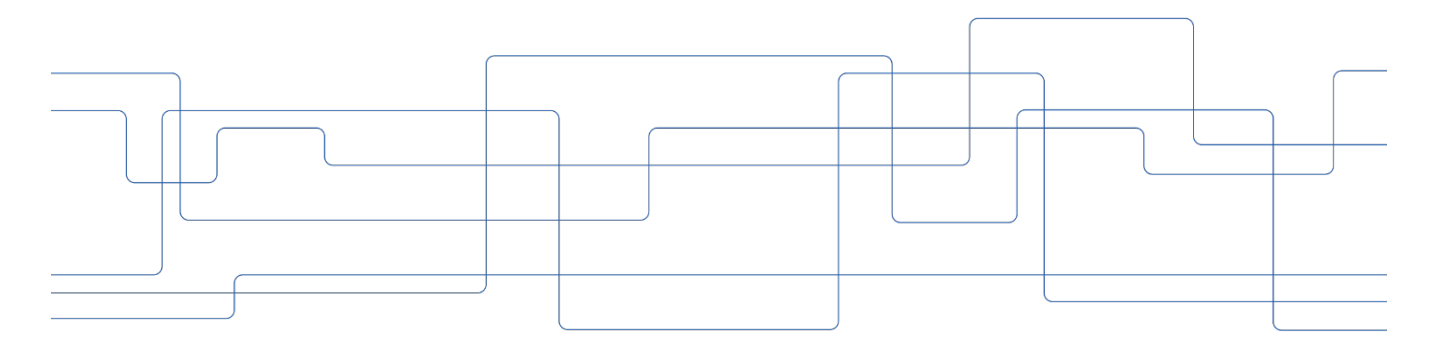

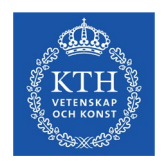

# Content

- 1. Important to know
- 2. Certify results on module
- 3. Certify results on course
- 4. Certify credits

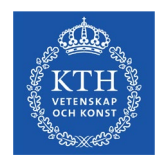

#### 1. Important to know

- · Verify that the title of degree projects is correct
- You can't change anything concerning a credit. If something is incorrect, you have to contact the administrator for the case.
- You will receive an E-mail when you have something to certify. Check under "Settings" that your E-mail is listed.

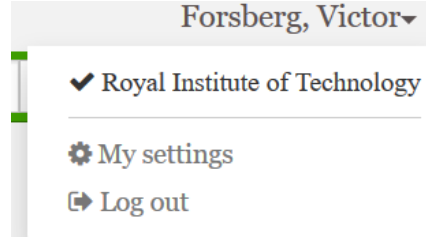

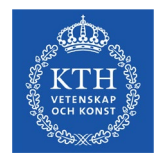

#### Log in to www.start.ladok.se

- On the home page choose "To Certify"
- Click on the module

| 希 Home page                                     | 🐣 Student                                                      | Course                                                       | Course packaging                                       | Activity sessions           | Reports -          | Advanced 🗸        |     |
|-------------------------------------------------|----------------------------------------------------------------|--------------------------------------------------------------|--------------------------------------------------------|-----------------------------|--------------------|-------------------|-----|
| A Welco                                         | me Victo                                                       | r Forsbe                                                     | erg                                                    |                             |                    |                   |     |
| Personal identit                                | y no. Last name                                                | •                                                            | First name                                             | with national search Sear   | ch Searc           | h course instance | 9   |
| To certify                                      | 🗐 Му соц                                                       | urses 🛛 💌                                                    | Notified results from Lad                              | ok that need to be certif   | ied 🗖 🏧 My         | y ongoing case    | s   |
| For a limited<br>Results repor<br>need to be ce | time, all results<br>ted before March<br>miffed" to certify th | <b>are not shown</b> i<br>25th will not sho<br>nese results. | i <b>n this view</b><br>w up in this new tab. Instead, | please go to the tab "Notif | ied results from L | adok that         |     |
| To certify                                      |                                                                |                                                              | Course/Module                                          |                             |                    | Date              | Us  |
| Laboratory                                      | Work 2.5 hp LAB                                                | A                                                            | IE1202 Analog Electro                                  | nics 7.5 hp                 |                    | 2020-06-18        | For |
|                                                 |                                                                |                                                              |                                                        |                             |                    |                   |     |

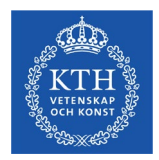

| Analog Electronics                                                                                              | 37.5 hp IE1202                                     |                            |                                                     |          |                                                                         |                           |                |
|----------------------------------------------------------------------------------------------------|----------------------------------------------------|----------------------------|-----------------------------------------------------|----------|-------------------------------------------------------------------------|---------------------------|----------------|
| Report Certify                                                                                                  | Results follow-up                                  | Participation              | n 🕒 Activity s                                      | ession   | s 🔹 🗣 Results ani                                                       | notations                 | 😤 Groups       |
| Overview / Laboratory<br>Display participants for instance                                                      | Work 2.5 hp LABA                                   |                            |                                                     |          |                                                                         |                           |                |
|                                                                                                    | I Normal to aching                                 |                            |                                                     |          | Diaplay from                                                            | all instances             | in current cou |
| 60554   2020-01-15 - 2020-03-14   50%                                                                           | Normai teaching                                    |                            |                                                     |          |                                                                         | an mstances               |                |
| Save (Ctrl+S)         Certify           Personal identity no.                                                   | Remove ready mark for     Name                     | results III Chan           | ge column viewing <del>-</del><br><b>≑ Ex.dat</b> e | <b>•</b> | Number of sear                                                          | ch results: 2             | ]              |
| Save (Ctrl+S)                                                                                                   | Remove ready mark for     Name                     | results High Chan<br>Grade | ge column viewing <del>-</del><br><b>Ex.date</b>    | ¢        | Number of sear<br>Status                                                | ch results: 2             |                |
| 60554   2020-01-15 - 2020-03-14   50%         Save (Ctrl+S)         Personal identity no.         20200101-2398 | Remove ready mark for     Name     Andersson, Amal | results                    | ge column viewing -<br>Ex.date 2020-06-18           | ÷ :      | Number of sear<br>Status<br>▼ Filter by status →<br>A Marked as ready ● | ch results: 2<br>Select - | ]              |

- To the right you can see how many students you have to certify. You can choose to view up to 400 students at a time. Mark all the students on the page by clicking in the box next to "*Personal identity no.*" If the results are correct, click "*certify*".
- If a result is wrong, click "*Remove ready mark for results*" and contact the person who reported the grade.

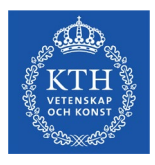

| Certify results            |                                           |               | ×    |
|----------------------------|-------------------------------------------|---------------|------|
| Certifier<br>Decision date | Forsberg, Victor<br>2020-06-18            |               |      |
| Note                       | The text can contain max. 1000 characters |               |      |
|                            | Max 1000 characters                       |               |      |
|                            |                                           | Save (Ctrl+S) | ncel |

- Click "*Save*" (no need to write a note)
- Click "OK" to "Reauthenticate"

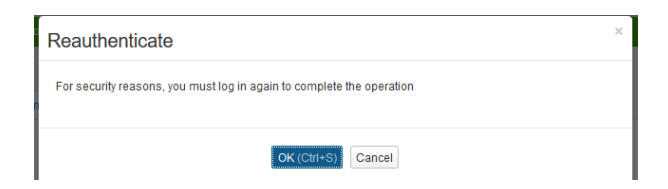

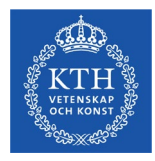

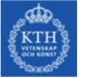

| Logga in p    | oå KTH  |          |
|---------------|---------|----------|
| Användarnamn: | @kth.se |          |
| Lösenord:     |         |          |
|               |         | Logga in |
|               |         |          |

- Write your username and password for your KTH-id
- Click "Logga in"
- The results are now visable for the students

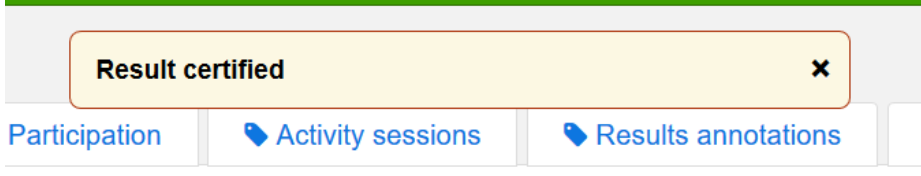

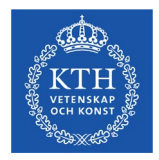

#### 3. Certify results on a course

• The procedure is similar to certification on a module. You can choose to show the modules that the course consists of and also show result listings.

| Report                                                      | Results follow-up          | Participation                                 | Activity sessions                               | Result                               | ts annota  | ations                   | 🚰 Gro        | oups                   |
|-------------------------------------------------------------|----------------------------|-----------------------------------------------|-------------------------------------------------|--------------------------------------|------------|--------------------------|--------------|------------------------|
| Overview / Analog Elec                                      | tronics 7.5 hp IE1202      |                                               |                                                 |                                      |            |                          |              |                        |
| Display participants for instanc                            | e                          |                                               |                                                 |                                      |            |                          |              |                        |
| 60554   2020-01-15 - 2020-03-14   50%                       | Normal teaching            |                                               |                                                 | Display                              | from all i | nstances in c            | urrent       | course                 |
|                                                             |                            |                                               |                                                 |                                      |            |                          |              |                        |
|                                                             |                            |                                               |                                                 |                                      | _          |                          |              | _                      |
| Save (Ctrl+S) Certify                                       | Remove ready mark for      | results Show module ( 2                       | 2/2) → IIII Change of                           | column viewing <del>-</del>          | Sho        | ow examinatio            | n poir       | nts                    |
| Save (Ctrl+S) Certify<br>Personal identity no.              | Remove ready mark for Name | results Show module ( 2<br>Examination 5.0 hp | 2/2)                                            | column viewing <del>-</del><br>Grade | Sho        | ow examinatio<br>Ex.date | on poir<br>≑ | nts<br>Statu:          |
| Save (Ctrl+S) Certify O<br>Personal identity no.            | Remove ready mark for Name | Show module ( 2     Examination 5.0 hp        | 2/2) → Email Change of Laboratory 2.5 hp        | olumn viewing <del>-</del><br>Grade  | ☐ Sho<br>¢ | ow examinatio<br>Ex.date | n poir<br>≎  | nts<br>Statu:<br>T Fil |
| Save (Ctri+S) Certify @ Personal identity no. 20200101-2398 | Remove ready mark for Name | Examination 5.0 hp                            | 2/2) → I III Change c<br>Laboratory 2.5 hp<br>P | Grade                                | ¢          | examinatio<br>Ex.date    | n poir<br>≑  | ts<br>Statu<br>▼ Fil   |

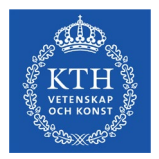

#### 4. Certify credits on a module

• As an examiner you have the authorisation to certify credits on a course module. You will however not receive an E-mail, so you have to click on "*My ongoing cases*" and then on the case.

| 🕈 Home page                         | 🔒 Student    | Course  | Course packaging            | 🛱 Activity sessions       | Reports -     | Advanced +        |                                 |                      |
|-------------------------------------|--------------|---------|-----------------------------|---------------------------|---------------|-------------------|---------------------------------|----------------------|
| A Welcor                            | ne Victor    | Forsbe  | ra                          |                           |               |                   |                                 |                      |
| Personal identity<br>Search student | no. Lastname | I       | First name                  | th national search Search | Name<br>Seard | n course instance | Edu. code                       | Inst. code<br>Search |
| To certify                          | My cours     | ies 💌 🎽 | Notified results from Ladok | that need to be certified | A My ong      | joing cases       | ★ My favourite course instances |                      |

| A Welcome Victor Forsberg |              |            |             |                       |                      |                         |                           |                |            |        |
|---------------------------|--------------|------------|-------------|-----------------------|----------------------|-------------------------|---------------------------|----------------|------------|--------|
| Personal identity no      | o. Last name | 6          | First name  | Extend with na        | tional search Sear   | Ch Search course instan | ce                        | Edu. code      | Inst. code | Search |
| To certify                | ┛ Му соц     | irses 🛛 🔊  | Notified re | sults from Ladok that | need to be certified | My ongoing cases        | ★ My favourite course     | e instances    |            |        |
| Case number               | Reference    | Received   | Case type   | Case status           | Personal iden        | Name                    | Case summary              |                |            |        |
| RE140768                  |              | 2020-06-18 | Crediting   | Processing            | 20200110-2389        | Jones, Jack             | IE1202-LABA : 2.5 hp Proj | ektkurs i mate | matik 🚯    |        |

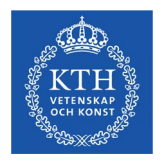

#### 4. Certify credits on a module

• Verify that everything is correct and then click "*Certify*" and "*Decide*". Then save and reauthenticate as you've done before.

| <b>&amp;</b> 20200110-2 | 2389 Jones, J           | ack                          |                                 |                                 |                    |   |                |                                      |
|-------------------------|-------------------------|------------------------------|---------------------------------|---------------------------------|--------------------|---|----------------|--------------------------------------|
| Noverview               | Participation           | E Study plans                | Cases/Decisions                 | Student information             | National overview  |   |                |                                      |
| Cases / RE140           | 0768   Creditina        | <u>  20</u> 20-06-18   V     | ictor Forsberg   Proce          | essing                          |                    |   |                |                                      |
| A Mark as ready         | Certify - Ass           | ign Close Open               | Edit reference Dist             | ribute to case container Not in | any case container |   |                |                                      |
| Crediting refers        | Decide                  |                              |                                 |                                 |                    |   |                |                                      |
| CDATE Degree Pr         | Document decision       | ien × 👻                      |                                 |                                 |                    |   |                |                                      |
| Enter reason for o      | crediting               |                              |                                 |                                 |                    |   | Credited as    |                                      |
| Add -                   |                         |                              |                                 |                                 |                    |   | Add -          |                                      |
| Part of course          | )                       |                              |                                 |                                 |                    | × | Part of course |                                      |
| Higher education in     | nstitution Royal Instit | ute of Technology (KTH       | 1)                              |                                 |                    |   | Course         | Analog Electronics   7.5 hp   IE1202 |
| Course                  | Project Cou             | urse in Calculus of one      | Variable with Applications   6. | 0 hp   AB1001   (P - 2020-06-18 | )                  |   | Module         | Laboratory Work   2.5 hp   LABA      |
| Module                  | Assignmer               | nts   6.0 hp   INL1   (P - 2 | 2020-06-18)                     |                                 |                    |   | Scope          | 2.5 hp                               |